Dette dokument er udarbejdet i efteråret 2008. Dokumentet er blevet til på baggrund af arbejdet i en tværfaglig arbejdsgruppe nedsat af direktionen. Dokumentet beskriver, hvorledes tilmelding til aktiviteter samt registrering af resultater foretages. Der er tale om **fælles** retningslinjer for hele AAU.

I forbindelse med udbud og tilmelding til aktiviteter skal studieordningen være oprettet i STADS. Tilmelding til aktiviteter er nødvendigt for at kunne danne protokoller. Herefter kan man registrere resultater.

Det samlede dokument er tænkt som en køreplan til oprettelse af data inden for områderne tilmelding til aktiviteter samt registrering af resultater. For en nyansat vil det være gavnligt at læse og følge hele vejledningen i forbindelse med oprettelse af data. Andre ansatte kan få genopfrisket og finde vejledninger.

| 3  |
|----|
| 5  |
| 6  |
| 7  |
| 10 |
| 13 |
| 14 |
| 14 |
| 16 |
| 21 |
| 23 |
| 24 |
| 25 |
|    |

## 1.1 Udbud og blanketter til Undervisning og Eksamen på Selvbetjening

#### 1.1.1 Liste over studieordninger med angivelse af antal studerende

AAUSTUAN bestilles for fakultetet (SAM-HUM-TEK). Listen gennemgås og de nyeste studieordninger markeres.

US010U (beskrivelse af en studieordning) bestilles for de markerede studieordninger med følgende afgrænsninger:

| ingrains                    | innger.                   |                   |                            |        |
|-----------------------------|---------------------------|-------------------|----------------------------|--------|
| 🅾 eSTADS: s                 | tap / Database: STAP.a    | dm.aau.dk         |                            |        |
| Vindue                      |                           |                   |                            |        |
|                             |                           |                   | ?                          |        |
|                             | Johnestilling - side1/1   |                   | •                          | < XÌ   |
|                             | Jobbestining - side i/i   |                   |                            | - ^    |
| Kode                        | Navn                      |                   | Type Komm.                 |        |
| US010U                      | Beskrivelse af en studi   | eordning          | Ud: Beskrive               |        |
|                             |                           |                   |                            |        |
| Constant of the second      |                           |                   |                            |        |
| 👷 Odtyld afg                | rænsninger                |                   |                            |        |
|                             |                           |                   |                            |        |
| Atgrænsn                    | ingertii jusutuu ji       | seskriveise ar en | studieoraning              |        |
| Tvungen?                    | Afgrænsning               | Værdi             | Navn                       |        |
| J                           | Studieordning             | SBAB1071          | BA-centrale fag (120 ECTS) |        |
| J                           | Vis regler J/N            | N                 | Nej                        |        |
| N                           | Vis valgfri J/N           | J                 | Ja                         |        |
| N                           | Vis undervisningsakt. J/N | )[J               | Ja                         |        |
| J                           | Med SU-regler J/N?        | N                 | Nej                        |        |
| N                           | Udskriv lange navne       | N                 | Nej                        |        |
| N                           | Vis belastning            | J                 | Ja                         |        |
|                             |                           |                   |                            |        |
|                             |                           |                   |                            |        |
|                             |                           |                   |                            |        |
| Skal SIL r                  | enler tages med nå udekr  | iften (1M)?       |                            |        |
| Jokar 30-1                  | ogier lages med på duskt  | itten (say:       |                            |        |
|                             |                           |                   | 2. Bestil/ud               | Iskriv |
|                             |                           | • . 1             |                            |        |
| 3. Be                       | Stil PDF-til §. Ov        | /ervagning        |                            |        |
| (                           |                           |                   |                            |        |
| Afgrænsning:<br>Record: 6/7 | sværdi                    | Liet              | o ovor vzordi              |        |
| (Record. SI                 |                           |                   |                            |        |

I studieordningerne markeres de Undervisnings/eksamensaktiviteter (ved undervisning er det kun de semestre hvortil der er undervisning og efterfølgende eksamen) som skal udbydes.

# Tilmelding til aktiviteter og registrering af resultater

| 🖉 https://adm1.adm.aau.dk:4444/forms/printstap/US010U_YZrP4Xwr_930217.pdf - Windows Internet Explorer |                     | - 2 3              |
|----------------------------------------------------------------------------------------------------|---------------------|--------------------|
| () v 🔊 https://adm1.adm.aau.dk/4444/forms/printstap/U5010U_V2/P4Xwr_900217.pdf                        | M 🔒 😽 🗙 Live Search | P.                 |
| File Rediger Go To Favorites Help                                                                     |                     | 🗞 •                |
| 👷 🏟 🍘 https://adm1.adm.aau.dk:4444/forms/printstap/U501                                               | 🟠 • 🗟 - 🖶 •         | Page + 🔘 Tools + 🎇 |
| 🖶 🛗   💠 🌲 1 / 2   🖲 🖲 135% +   📅 🔛   Fred - +                                                         |                     |                    |
| Normeret studietid : år                                                                               |                     | <u>^</u>           |
| Sidste anv.dato :                                                                                     |                     |                    |
| Aktivitetsgruppe : 5700 HA                                                                            |                     |                    |
| Belastningsenhed : ECTS                                                                               |                     |                    |
|                                                                                                    |                     |                    |
| Studieordningen indeholder følgende elementer:                                                        |                     | 1                  |
| STU SBAB1071                                                                                          |                     |                    |
| GRP SBAB10020 36. semester                                                                            |                     |                    |
| GRP SBAB10021 3. semester                                                                             |                     |                    |
| GRP SBAB10025 Modul 1                                                                                 |                     |                    |
| EKA SBAB10037C Organisationsteori                                                                     | 10,0000             |                    |
| SBAB10037U Organisationsteori UVA                                                                     | 10,0000             |                    |
| GRP SBAB10026 Modul 2                                                                                 |                     |                    |
| EKA SBAB10038S Erhvervsøkonomisk metode                                                               | 5,0000              |                    |
| SBAB10038U Erhvervsøkonomisk metode UVA                                                               | 5,0000              |                    |
| GRP SBAB10027 Modul 3                                                                                 |                     |                    |
| EKA SBAB10039S Erhvervsøkonomisk statistik                                                            | 10,0000             |                    |
| SBAB10039U Erhvervsøkonomisk statistik UVA                                                            | 10,0000             |                    |
| GRP SBAB10028 Modul 4                                                                                 |                     |                    |
| EKA SBAB10040S Grundlæggende økonomistyring o                                                         | 5,0000              |                    |
| SBAB10040U Grundlæggende økonomistyring o UVA                                                         | 5,0000              |                    |
| GRP SBAB10022 4. semester                                                                             |                     |                    |
| GRP SBAB10029 Modul 5                                                                                 |                     |                    |
| EKA SBAB10041S Videregående økonomistyring og                                                         | 10,0000             |                    |
| SBAB10041U Videregående økonomistyring og UVA                                                         | 10,0000             | ~                  |
| Lifet                                                                                                 | Unknown Zone        | , di               |

#### **1.1.2 Udbudsregistrering**

Skærmbillede findes under: Tilmelding-Undervisning-Udbudsregistrering eller Tilmelding-Eksamen-Udbudsregistrering

- Blok 1: Udfyldes med Adm.enhed (SREV), eksamenstermin (S05) samt eksamenstype (ordinær)
- Blok 2: Ved anvendelse af brugertast 6 "udbyd fra admenh/grp" kan alle aktiviteter i en studieordning udbydes på en gang eller aktiviteterne kan tastes ind manuelt.

Når aktiviteterne er indtastet og bekræftes og fastlæg evt. valgmulighed )såfremt der er flere valgmuligheder oprettet på aktiviteten), med brugertast 8.

Indtast koden på undervisnings/eksamensaktivitet (highlightet på US010U) og vælg OK.

Fortsæt på samme måde til alle undervisningsaktiviteter under samme administrative enhed er udbudt.

| 🏙 eSTADS: stap / Database: STAP.adm.aau.dk                                                                            |                 |
|----------------------------------------------------------------------------------------------------|-----------------|
| Delsystemer Udd. Struktur RaMmer Tilmelding Planlægning Resultater StatistiK Åben Udd. Optagelse ⊻is egne jobs Jobbe: | stilling ⊻indue |
|                                                                                                    |                 |
| 🙀 VUE TI010 Undervisning, Udbudsregistrering - side 1/1 - 2000/2000/2000/2000/2000/2000/2000/20                       |                 |
| Periode                                                                                                    |                 |
| Administrativ enhed SEOK Det erhvervsøkonomiske Studienævn                                                            |                 |
| Periode Efferarssemestret 2008                                                                                        |                 |
| Udbud af aktiviteter                                                                                                  |                 |
| Aktivitet Navn Delperiode Lekt Min Max Antal Hold- Status Afmeldes<br>grp. tilm. ønske senest                         |                 |
| SBAB10037U Organisationsteori 🛛 🔽 🚺 ikke muligt udbudt 🔄 🔺                                                            |                 |
|                                                                                                    |                 |
|                                                                                                    |                 |
|                                                                                                    |                 |
|                                                                                                    |                 |
|                                                                                                    |                 |
|                                                                                                    |                 |
|                                                                                                    |                 |
|                                                                                                    |                 |
|                                                                                                    |                 |
|                                                                                                    |                 |
|                                                                                                    |                 |
|                                                                                                    |                 |
| 1. Kopier udbud 6. Udbyd fra admenh/grp 7. Statistik 9. Status gennemføres                                            |                 |
|                                                                                                    |                 |
|                                                                                                    |                 |
| Kode for aktivitet                                                                                                    |                 |
| Record: 1/1                                                                                                    |                 |

## 1.1.3 Udbydelse af Emne

Udbud af eksamensaktiviteter oprettes i "TI001 Eksamen, Udbudsregistrering" (Tilmelding – Eksamen – Udbudte emner).

| 🏀 eSTADS: stap / Database: STAP.adm.aau.dk                                                 |                       |                 |               |           |
|--------------------------------------------------------------------------------------------|-----------------------|-----------------|---------------|-----------|
| Delsystemer Udd. Struktur RaMmer Tilmelding Planlægning Resultater StatistiK Åben Ud       | ld. <u>O</u> ptagelse | e ⊻is egne jobs | Jobbestilling | ⊻indue    |
| ♦ 4 3 3 5 5 7                                                                              |                       |                 |               |           |
| 🙀 VUE TI003 Eksamen , Udbudte eksamensemner - side 1/1 - 000000000000000000000000000000000 | : <b>≚ ×</b> Ì        |                 |               |           |
| Administrativ enhed                                                                        |                       |                 |               |           |
| Adm.enhed SREV Studienævnet for Revisorkandidatuddannelsen                                 |                       |                 |               |           |
| Termin Vintereksamen 2008-09 Eksamenstype ordinær                                          | ·                     |                 |               |           |
| Aktivitet SGA700058Z Valgfag Status udbudt                                                 |                       |                 |               |           |
| Udbudte emner                                                                              | $\equiv$              |                 |               |           |
| Udbudte emner                                                                              |                       |                 |               |           |
| International skatteret                                                                    |                       |                 |               |           |
| Udvalgte selskabsformer                                                                    | _                     |                 |               |           |
|                                                                                            | _                     |                 |               |           |
|                                                                                            | I                     |                 |               |           |
|                                                                                            |                       |                 |               |           |
|                                                                                            |                       |                 |               |           |
|                                                                                            |                       |                 |               |           |
|                                                                                            |                       |                 |               |           |
|                                                                                            | _                     |                 |               |           |
|                                                                                            | — <u> </u>            |                 |               |           |
|                                                                                            |                       |                 |               |           |
|                                                                                            |                       |                 |               |           |
|                                                                                            |                       |                 |               |           |
|                                                                                            |                       |                 |               |           |
|                                                                                            |                       |                 |               |           |
|                                                                                            |                       |                 |               |           |
|                                                                                            |                       |                 |               |           |
| Flere udbudt akt. med emner i udd. struktur svarer til specifikationerne - vælg en af dem  |                       |                 |               | $\square$ |
| Record: 1/?                                                                                |                       |                 |               |           |

- Blok 1: Udfyldes med Adm.enhed (SREV), eksamenstermin (S05), eksamenstype (ordinær) samt kode for eksamensaktivitet afslut med bekræft
- Blok 2: Indeholder nu de emner der er oprettet på aktiviteten og de emner der ikke skal udbydes i den aktuelle termin kan slettes (Shift+F6).

# 1.1.4 Oprettelse af blanketter til Selvbetjening

Tilmeldingsblanketten oprettes under Tilmelding-Undervisning-Tilmeldingsblanket og Tilmelding-Eksamen-Tilmeldingsblanket udfyldes som nedenfor og afslut med bekræft (F10):

| 🏙 eSTADS: stap / Da                  | atabase: STA                          | P.adm.aau.dk                |                 |                 |                |                   |                  |               |               |        |  |
|--------------------------------------|---------------------------------------|-----------------------------|-----------------|-----------------|----------------|-------------------|------------------|---------------|---------------|--------|--|
| Delsystemer Udd. St                  | ruktur Ra <u>M</u> m                  | er <u>T</u> ilmelding       | Planlægning     | Resultater      | Statisti⊻      | Åben <u>U</u> dd. | Optagelse        | ⊻is egne jobs | Jobbestilling | ⊻indue |  |
| 2 2 2                                | P                                     | 1 📃                         | ≪ ?             |                 |                |                   |                  |               |               |        |  |
| 🙀 VUE TI012 Undervi:                 | sning, Tilmeld                        | ingsblanket- si             | de 1/2 - 2003   |                 |                |                   | :::: <b>:</b> ×] |               |               |        |  |
| Blanket ——                           |                                       |                             |                 |                 |                |                   |                  |               |               |        |  |
| Adm. enhed                           | SEOK                                  | Det erhve                   | rvsøkonomiske   | Studienævn      |                |                   | _                |               |               |        |  |
| Blanket                              | SBAB1071/E0                           | в јВ                        | acheloruddanne  | lsen, HA        |                |                   | _                |               |               |        |  |
| Gælder for semester                  | Efterårssemes                         | tret 2008                   |                 |                 |                |                   |                  |               |               |        |  |
| Tilmeldingsperiode                   | ALLE                                  |                             | fra der         | ר  01.09.2008   | til de         | ר  15.09.200      | 8                |               |               |        |  |
| Gælder for studerend                 | le med uddanne                        | sesrammen                   |                 |                 |                |                   |                  |               |               |        |  |
|                                      |                                       |                             |                 |                 |                |                   |                  |               |               |        |  |
| eller med en<br>Gælder for studerend | i at rammerne i g<br>le med studieser | nester                      |                 |                 |                |                   | _                |               |               |        |  |
| Gælder for stude                     | rende med en si                       | udieordning (evt            | en af flere) 🔽  | Blanketten e    | r svnlia i se  | lvbetienina       |                  |               |               |        |  |
| Begrænsning af                       | sted ved tilmeldi                     | ng<br>Ig                    | on an noro)     |                 | ,              |                   |                  |               |               |        |  |
|                                      | Ledeteks                              | Minstitutionens be          | mærkning        |                 |                | Felt til studere  | nde              |               |               |        |  |
| Generel bemærkning                   |                                       |                             |                 |                 |                |                   |                  |               |               |        |  |
| Bemærkning til en tilm               | elding                                |                             |                 |                 |                |                   |                  |               |               |        |  |
| Markér om blank                      | ket ønskes sa                         | nmensat af akt<br>          | iviteter og gru | ıpper fra: 🛛    |                |                   |                  |               |               |        |  |
| administrativ enhe                   | ed 🗹                                  | studieordning               |                 | studiesemes     | ster           |                   |                  |               |               |        |  |
|                                      |                                       |                             |                 |                 |                |                   |                  |               |               |        |  |
|                                      |                                       |                             |                 |                 |                |                   |                  |               |               |        |  |
|                                      |                                       |                             |                 |                 |                |                   |                  |               |               |        |  |
|                                      |                                       |                             |                 |                 | 1.             | Kopier blank      | et(ter)          |               |               |        |  |
| 2. Udskriv blanket                   | : <u>3</u> .U                         | denl. betegnelser           | 6. Gæld         | er for stud.ord | n.] <u>8</u> . | Tilmeldingsst     | ed(er)           |               |               |        |  |
|                                      | _                                     |                             |                 |                 |                |                   |                  |               |               |        |  |
|                                      |                                       |                             |                 |                 |                |                   |                  |               |               |        |  |
| (Indtastning skal godk               | endes før det                         | er muliat at aå v           | idere           |                 |                |                   |                  |               |               |        |  |
| Record: 1/1                          |                                       | <del>or mange ar</del> ga v |                 |                 |                |                   |                  |               |               |        |  |
|                                      |                                       |                             |                 |                 |                |                   |                  |               |               |        |  |

Herefter udfyldes popup med koden for studieordningen, vælg OK:

| 🏙 eSTADS: stap / Da                      | tabase: STAP.adm.a     | au. dk                           |                                       |  |
|------------------------------------------|------------------------|----------------------------------|---------------------------------------|--|
| ⊻indue                                   |                        |                                  |                                       |  |
| 🖉 🍓  😂 🗐                                 | 🔁 🚅 📝 📄                | 13 3 ?                           |                                       |  |
| VUE TI012 Undervis                       | ning, Tilmeldingsblanl | ket - side 1/2                   | ≚ ×                                   |  |
| Blanket                                  |                        |                                  |                                       |  |
| Adm. enhed                               | SEOK De                | et erhvervsøkonomiske Studienævn |                                       |  |
| Blanket                                  | SBAB1071/E08           | Bacheloruddannelsen, HA          |                                       |  |
| Gælder for semester                      | Efterårssemestret 2008 |                                  |                                       |  |
| Tilmeldingsperiode                       | ALLE                   | fra den 01.09.2008               | til den 15.09.2008                    |  |
| Gælder for studerende                    | e med uddannelsesramme | en 🗸                             |                                       |  |
|                                          |                        |                                  |                                       |  |
| eller med en :<br>Coolder for studerende | af rammerne i gruppen  |                                  |                                       |  |
| 🧟 Valg af studieord                      | ning 2000-2000-2000    |                                  | ::::::::::::::::::::::::::::::::::::: |  |
| Valg af studied                          | ordning                |                                  |                                       |  |
| Kode SBAB10                              | 071 BA-centra          | le fag (120 ECTS)                | 338 2004                              |  |
| ERHV                                     | erhvervse              | økonomi                          | 01.09.2007                            |  |
|                                          |                        |                                  |                                       |  |
|                                          |                        | Ōĸ                               | Annuller                              |  |
| administrativ enhe                       | d 🗆 studieori          | dning studiesemester             |                                       |  |
|                                          |                        |                                  |                                       |  |
|                                          |                        |                                  |                                       |  |
|                                          |                        |                                  |                                       |  |
|                                          |                        |                                  | 1. Kopier blanket(ter)                |  |
| 2 Udskriv blankat                        | 3 Lideol, heter        | npelser 6 Gælder for stud ordp   | 8 Tilmeldingssted(er)                 |  |
|                                          |                        |                                  | g. himodangootoa(or)                  |  |
|                                          |                        |                                  |                                       |  |
|                                          |                        |                                  |                                       |  |
| Sidste felt                              |                        |                                  |                                       |  |
| Record: 1/1                              |                        | Liste over værdi                 |                                       |  |

Der hoppes automatisk til side 2, her slettes (Shift F6) de undervisnings/eksamensaktiviteter der ikke skal være på blanketten, afslut med bekræft (F10):

| 🏝 eSTAI            | 🗟 eSTADS: stap / Database: STAP.adm.aau.dk                                        |                                      |               |            |                       |           |                 |                      |               |               |        |
|--------------------|-----------------------------------------------------------------------------------|--------------------------------------|---------------|------------|-----------------------|-----------|-----------------|----------------------|---------------|---------------|--------|
| Delsyster          | mer Udd. <u>S</u> tr                                                              | uktur Ra <u>M</u> mer <u>T</u> ilmel | ding <u>E</u> | lanlægnir  | ng <u>R</u> esultater | Statisti⊠ | Åben <u>U</u> d | d. <u>O</u> ptagelse | ⊻is egne jobs | Jobbestilling | ⊻indue |
| 8                  |                                                                                   |                                      |               |            |                       |           |                 |                      |               |               |        |
| 🧑 VUE T            | 1012 Undervis                                                                     | ning, Tilmeldingsblank               | et-side       | 2/2        |                       |           |                 | ×                    |               |               |        |
| Blan               | nket                                                                              |                                      |               |            |                       |           |                 |                      |               |               |        |
| Admini             | istrativ enhed                                                                    | SEOK Det                             | erhver        | vsøkonon   | niske Studiena        | evn       |                 |                      |               |               |        |
| Blanke             | t                                                                                 | SBAB1071/E08                         |               |            |                       |           |                 |                      |               |               |        |
| Gru                | pper og aktivi                                                                    | teter                                |               |            |                       |           | Ohe d. Davis    |                      |               |               |        |
| Lbnr G             | Gruppe/aktivitet                                                                  |                                      | Ud            | lbudtDelpe | riode Statu           | s Pr      | io   Gen        | Særlig               |               |               |        |
| 1                  | SBAB10037U                                                                        | Organisationsteori                   |               |            |                       |           | JN              |                      |               |               |        |
| 2 5                | SBAB10038U                                                                        | Erhvervsøkonomisk metod              | le 🔤          |            |                       |           | JN              |                      |               |               |        |
| 3                  | SBAB100390                                                                        | Ernvervsøkonomisk statist            | ак            |            |                       |           | JUN             | _                    |               |               |        |
|                    |                                                                                   | [                                    | -1            | itit       |                       | ĺ         | T               |                      |               |               |        |
|                    |                                                                                   |                                      |               |            |                       |           |                 |                      |               |               |        |
|                    |                                                                                   |                                      |               |            |                       |           |                 | _                    |               |               |        |
|                    |                                                                                   | <u></u>                              | —-¦-          |            |                       |           |                 |                      |               |               |        |
|                    |                                                                                   |                                      | ii            |            |                       |           | -HEH            |                      |               |               |        |
|                    |                                                                                   |                                      |               |            |                       |           |                 |                      |               |               |        |
|                    |                                                                                   |                                      |               |            |                       |           |                 |                      |               |               |        |
|                    |                                                                                   |                                      |               |            |                       |           |                 |                      |               |               |        |
|                    |                                                                                   |                                      |               |            |                       |           |                 |                      |               |               |        |
|                    | 2 Heldrin blestert 2 Heldrin between leave                                        |                                      |               |            |                       |           |                 |                      |               |               |        |
| 4.54               |                                                                                   |                                      |               |            |                       |           |                 |                      |               |               |        |
| <u>4.</u> V        | 4. Vis udbud status 5. Vis ledetekst 6. Sortering 8. Timeldingssted               |                                      |               |            |                       |           |                 |                      |               |               |        |
|                    |                                                                                   |                                      |               |            |                       |           |                 |                      |               |               |        |
|                    |                                                                                   |                                      |               |            |                       |           |                 |                      |               |               |        |
| FRM-404<br>Record: | 400: Transakt<br>3/3                                                              | ionen er fuldført: 12 recc           | ords er i     | oosteret o | g gemt.               |           |                 |                      |               |               | )      |
| FRM-404<br>Record: | 4. vis uabula status     5. vis ledetekst     5. Sortering     8. Tilmelaingssted |                                      |               |            |                       |           |                 |                      |               |               |        |

Til slut kontrolleres med brugertast 4 "Vis udbud status", at alle undervisnings/eksamensaktiviteter er udbudt:

| 🏽 eSTADS: stap / Database: STAP.adm.aau.dk                                                                      |  |
|----------------------------------------------------------------------------------------------------|--|
| Yindue                                                                                                    |  |
|                                                                                                    |  |
| 🙀 VUE TI012 Undervisning, Tilmeldingsblanket - side 2/2                                                         |  |
| Blanket                                                                                                    |  |
| Administrativ enhed SEOK Det erhvervsøkonomiske Studienævn                                                      |  |
| Lianket SBAB1071/EU8                                                                                            |  |
| Grupper og aktiviteter                                                                                          |  |
| Lbnr Gruppe/aktivitet UdbudtDelperiode Status Prrio   Gen Særlig                                                |  |
| 1 SBAB10037U Organisationsteori J N                                                                             |  |
| 2 SBAB10038U Erhvervsøkonomisk metode J N                                                                       |  |
| 3 ISBAB100390 Terhvervsøkonomisk statistik J N N Aktiviteternes udbudt-status checkes for perioden: ことととととととととと |  |
|                                                                                                    |  |
| Periode: Efterärssemestret 2008                                                                                 |  |
|                                                                                                    |  |
|                                                                                                    |  |
|                                                                                                    |  |
|                                                                                                    |  |
|                                                                                                    |  |
|                                                                                                    |  |
|                                                                                                    |  |
|                                                                                                    |  |
| 2. Udskriv blanket 3. Udeni. betegnelser                                                                        |  |
| 4. Vis udbud status 5. Vis ledetekst 6. Sortering 8. Tilmeldingssted                                            |  |
|                                                                                                    |  |
|                                                                                                    |  |
| Forkortelse for periode, fx e94 eller E94                                                                       |  |
| Record: 1/1                                                                                                    |  |

Blanketten er nu klar og synlig i den valgte periode for de studerende der har tilknyttet studieordningen.

#### 1.1.5 Regeltjek og sagsbehandling

Grupper oprettes under Udd. Struktur-Aktiviteter, grupper-grupper

Der oprettes en gruppe på hver administrativ enhed (UVA-SADM), i denne gruppe oprettes alle de undervisningsaktiviteter der er udbudt under den administrative enhed. Gruppen skal gøres endelig, med brugertast 9.

Grupperne kan genbruges og udvides derfor løbene.

| 🏙 eSTAD     | S: stap / De    | atabas   | e: STAP.a       | dm.aau.d        | k          |                |              |         |         |                   |               |               |               |               |        |   |
|-------------|-----------------|----------|-----------------|-----------------|------------|----------------|--------------|---------|---------|-------------------|---------------|---------------|---------------|---------------|--------|---|
| Delsysten   | ner Udd. St     | ruktur   | Ra <u>M</u> mer | Tilmelding      | Planlæ     | gning          | Resultater   | Stati   | sti⊠    | Åben <u>U</u> dd. | . <u>O</u> pt | agelse        | e ⊻isegnejobs | Jobbestilling | ⊻indue |   |
| <u>/</u> ]  |                 | G        |                 | -<br>al 15.     | <br>[?     | 1              | _            |         |         |                   |               |               |               |               |        |   |
|             |                 |          |                 |                 |            |                |              |         |         |                   |               | <u>र प्रो</u> |               |               | _      | _ |
| VUE U       | Suis Grupp      | estruki  | ur-side I)      |                 |            |                |              |         |         |                   | ****          | - ^           |               |               |        |   |
| Grup        | ppe             |          |                 | _               |            |                |              |         | _       |                   |               |               |               |               |        |   |
| Kode        |                 | UVA-S/   | ADM             |                 |            |                |              | Statu   | is [en  | delig             |               |               |               |               |        |   |
| Langt n     | navn            | UVA-ak   | diviteter adm   | i./samf         |            |                |              |         |         |                   |               |               |               |               |        |   |
| Navn        |                 | UVA-ak   | tiviteter adm   | ./samf          |            |                |              |         |         |                   |               |               |               |               |        |   |
| Kort na     |                 | UVA-ak   | diviteter       | _               |            |                |              |         |         |                   |               |               |               |               |        |   |
| Adminis     | strativ enhed   | SADM     |                 | Studienæ        | vnet for A | dministra      | tion og Sami | fundsfa | ag      |                   |               | J             |               |               |        |   |
| Åben u      | iddannelse-     |          |                 |                 |            |                |              |         |         |                   |               |               |               |               |        |   |
| aktivitet   | tsgruppe        |          |                 |                 |            |                |              |         |         |                   |               |               |               |               |        |   |
| Best        | tär af 🦳 👘      |          |                 |                 |            |                |              |         |         |                   |               |               |               |               |        |   |
| Lbnr        | Kode            |          | Gruppe/aktiv    | /itet           |            | Туре           |              |         | Tilhøre | er "A             | Anv.i         |               |               |               |        |   |
| 1           | SDABA0001L      | <u> </u> | Samfundsø       | konomi og Ø     | (onomisk j | underv         | isningsakt   | ivitet  | SADM    | /1                | <u> </u>      | -             |               |               |        |   |
| 2           | SDABA0004L      |          | Samfundsv       | idenskabelig    | Metode I   | underu         | isningsakt   | ivitet  | SADM    | / 1               | 1             | e             |               |               |        |   |
| 3           | SDABA0008L      |          | Policy analy    | se: Velfærd     | sstato     | underu         | isningsakt   | ivitet  | SADN    | 1 1               | 1             |               |               |               |        |   |
| 4           | SDABA0009L      |          | Verdenspol      | itikken: Glob   | aliseri    | underu         | isningsakt   | ivitet  | SADM    | 1 1               |               |               |               |               |        |   |
| 5           | SDABA0012L      |          | Offentlig bu    | dgettering o    | g økon     | underu         | isningsakt   | ivitet  | SAD     | 1 1               | 1             |               |               |               |        |   |
| 6           | SDABAUU13L      |          | Bachelorpro     | ojekt           |            | unders         | isningsakt   |         | SAUN    | 1 1               |               | - 11          |               |               |        |   |
|             | SDABA0014C      |          | Samtundsv       | idenskabelig    | Metode I   | underv         | isningsakt   | ivitet  | SAUN    | กา                | (             |               |               |               |        |   |
|             |                 |          | Ar              | ntal regler på  | gruppen:   | Ingen r        | egler tildel | lt      |         |                   |               |               |               |               |        |   |
|             |                 |          |                 |                 |            |                |              |         |         |                   |               |               |               |               |        |   |
|             |                 |          |                 |                 |            |                |              |         | 1       | . Kopier gru      | ppe           |               |               |               |        |   |
| 211         | ldskriv rapport | - 1      | 3 Lideni        | betegnelser     | - 11       | 4 Tild         | iel regier   | 11      |         | 5 Vis regle       | er            | 1             |               |               |        |   |
|             |                 | ·        | <u>.</u>        | . Notogi lolool |            | <u>1</u> . m   | ion region   |         |         | g. noroga         |               | -11           |               |               |        |   |
| <u> </u>    | vis langt navn  |          | . <u>7</u> . Vi | s detaljer      |            | <u>8</u> . Vi: | s indgår i   |         |         | 9. Skift stat     | us            |               |               |               |        |   |
|             | _               |          | _               | _               |            |                | _            |         |         | _                 |               |               |               |               |        |   |
|             |                 |          |                 |                 |            |                |              |         |         |                   |               |               |               |               |        |   |
| Kode for    | arunne          |          |                 |                 |            |                |              |         |         |                   |               |               |               |               |        |   |
| Record: 1   | 910ppc<br>1/1   |          |                 |                 |            |                |              |         |         |                   |               |               |               |               |        |   |
| citobord. I |                 |          |                 |                 |            |                |              |         |         |                   |               |               |               |               |        |   |

Grupperne af undervisningsaktiviteter skal anvendes i forbindelse med "konvertering fra undervisningsaktiviteter til eksamen (se afsnit 1.1.6)

Når tilmeldingsperioden til undervisningstilmelding er udløbet, køres et regeltjek af alle tilmeldinger med jobbet "Regelcheck af undervisningstilmeldinger" TIUVCHK

| obbei              | bestilles saled               | es:                       |                                     |          |
|--------------------|-------------------------------|---------------------------|-------------------------------------|----------|
| eSTADS:            | : stap / Database: STAP.a     | adm.aau.dk                |                                     |          |
| Vindue             |                               |                           |                                     |          |
| -<br>/>) />        |                               |                           | 2                                   |          |
|                    |                               |                           | <u> </u>                            |          |
| VUE VYU            | IU1 Jobbestilling - side1/1   |                           |                                     | 2 X      |
| Job                | blaum                         |                           | Tuno Komm                           |          |
| PLSLE              | EUND Sletning af undervisni   | nasplan og -hold          | Bat Sletter ur                      |          |
| PL017              | 7U Check af undervisnin       | qshold der ikke må        | have sammenfald Ud: Check af        |          |
| PL020              | U Sammenfald mellem til       | -<br>meldte til undervisn | ingsaktiviteter Ud: Persons:        |          |
| 🙀 Udfy <u>ld a</u> | afgrænsninger (kirkingeleide) |                           |                                     | (보지×)    |
|                    |                               |                           |                                     |          |
| Aforeen            | epinger til TIUVCHK           | Regelcheck of u           | nderuisningstilmeldinger            |          |
| Algroun            |                               | Kogololicok al a          | nuci vianingatimolungoi             |          |
| Tvunger            | n? Afgrænsning                | Værdi                     | Navn                                |          |
| N                  | Administrativ enhed           | SAM                       | Det samfundsvidenskabelige Fakultet |          |
| J                  | Periode                       | E08                       | Efterårssemestret 2008              |          |
| N                  | Undervisningsaktivitet        |                           |                                     |          |
| N                  | Person                        |                           |                                     |          |
| J                  | Check af afviste?             | N                         | Nej                                 |          |
| N                  | Delperiode                    |                           |                                     |          |
|                    | Tilmeldingssted               |                           |                                     |          |
|                    | Gruppe af studerende          |                           |                                     |          |
|                    |                               |                           |                                     | <u> </u> |
|                    |                               | I                         |                                     |          |
|                    |                               |                           |                                     |          |
|                    |                               |                           |                                     |          |
|                    |                               |                           | 2. Bestil/udsk                      | riv      |
|                    |                               |                           |                                     |          |
| 3.1                | Bestil PDF-fil <u>8</u> . (   | Overvågning               | QKAnnuller                          |          |
|                    |                               |                           |                                     |          |
|                    | ng overdi                     |                           |                                     |          |
| Afgrænsnir         | ngsværur                      |                           |                                     |          |

Jobbet bestilles således:

Ved hjælp af jobbet "Tilmeldte til undervisning" TI009U sagsbehandles de studerende hvis undervisningsaktiviteter er blevet afvist. EVU sagsbehandler på betalingsstuderende.

# Jobbet bestilles således:

| Jobbet b     | pestilles såled           | es:                 |                                          |           |
|--------------|---------------------------|---------------------|------------------------------------------|-----------|
| 🏙 eSTADS: :  | stap / Database: STAP.a   | adm.aau.dk          |                                          |           |
| ⊻indue       |                           |                     |                                          |           |
|              | 4 🗉 🗞 🛃 🥪                 |                     | ?                                        |           |
|              | 1.lohhestilling - side1/1 |                     |                                          | < x ]     |
|              |                           |                     |                                          |           |
| Kode         | Navn                      |                     | Type Komm.                               |           |
| T1005G       | Data til brug for danne   | else af undervisnin | gstilmeldingsblanket Uds Udskrift ( 📥    |           |
| TIOOSU       | Data til brug for danne   | else af undervisnin | gstilmeldingsblanket Ud: Bruttotr./      |           |
| TI006B       | Data til brug for danne   | else af eksamenstil | meldingsblanket Bruttotræ                |           |
| 🧟 Udfyld afi | grænsninger               |                     |                                          | ≚ л ×     |
|              |                           |                     |                                          |           |
| Afgrænsr     | ninger til TI009U         | Tilmeldte til und   | dervisning                               |           |
|              |                           |                     | N                                        |           |
| I vungen ?   | Atgrænsning               | Værdi               | Navn                                     |           |
|              | Periode                   | E08                 | Efferarssemestret 2008                   |           |
|              | Via timelaingsstatus      |                     | Tabt lodt ækning                         | -         |
|              | Checketetue               |                     | Africt                                   | - 6       |
|              | Vis checkstatus           |                     | Nei                                      | -         |
| , i          | Felter til udskrift       |                     | CPR-nummer                               | - I       |
| IJ           | Sortering                 |                     | CPR-NUMMER                               |           |
| N            | Fornavn først             | N                   | Nej                                      |           |
| N            | Administrativ enhed       | SADM                | Studienævnet for Administration og Samfu |           |
| N            | Opdel adm.enh.hierarki    | N                   | Nej                                      | <u>Ic</u> |
|              |                           |                     |                                          |           |
|              |                           |                     |                                          |           |
|              |                           |                     |                                          |           |
|              |                           |                     | 2. Bestil/udskriv                        |           |
| 3. Be        | estil PDF-fil 8. (        | Overvågning         | QK Annuller                              |           |
| -            |                           |                     |                                          |           |
| FRM-40100:   | Første record.            |                     |                                          |           |
| Record: 1/19 | )                         | Li                  | ste over værdi                           | j. j.     |
|              |                           |                     |                                          |           |

#### 1.1.6 Konvertering fra undervisningsaktiviteter til eksamen

Forudsætninger for automatisk eksamenstilmelding:

- Undervisningstilmeldingen skal være godkendt
- Eksamensaktiviteten skal være udbudt
- Er UVA oprettet med mere end 1 semesters varighed, kan der kun tilmeldes til eksamen i den rigtige eksamenstermin

Når alle undervisningstilmeldingerne er på plads, køres jobbet "Automatisk eksamenstilmelding og regelcheck" TIEKAUCK på hver administrativ enhed, og der følges nøje med i job loggen om afviklingen af jobbet.

Vær opmærksom på, at de undervisningsaktiviteter hvis varighed er mere end 1 semester ikke bliver tilmeldt indeværende eksamen. F.eks. UVA er oprettet med varighed på 2 semestre, tilmeldingen er registreret på E08 og den studerende vil først blive tilmeldt eksamen S09 og ikke V08/09.

| obbei              | Destines saleur             | 28                    |                                        |                    |  |
|--------------------|-----------------------------|-----------------------|----------------------------------------|--------------------|--|
| eSTADS:            | : stap / Database: STAP.    | adm.aau.dk            |                                        |                    |  |
| indue              |                             |                       |                                        |                    |  |
| 沟 🖉                |                             |                       | 2                                      |                    |  |
|                    |                             |                       | <u>)</u>                               |                    |  |
| UUE VYU            | 01 Jobbestilling - side1/1  |                       |                                        | - ×                |  |
| Job -              | Neup                        |                       | Tune Komm                              |                    |  |
| TIEKA              | UCK Automatisk eksamens     | tilmelding og regelch | eck Bat Automati                       |                    |  |
| TIEKA              | UTI Automatisk eksamens     | tilmelding            | Bat Automati                           |                    |  |
|                    |                             |                       |                                        |                    |  |
| 🙀 Udfyl <u>d</u> a | afgrænsninger (kille)       |                       | 0.000.000.000.000.000.000.000.000.000. | अ <b>≝ त्र ×</b> ो |  |
|                    |                             |                       |                                        |                    |  |
| Afaræn:            | sninger til TIEKAUCK        | Automatisk eksa       | menstilmelding og regelcheck           |                    |  |
|                    |                             | ,                     |                                        |                    |  |
| Tvunger            | n? Afgrænsning              | Værdi                 | Navn                                   |                    |  |
| J                  | Periode                     | E08                   | Efterårssemestret 2008                 |                    |  |
| N                  | Undervisningsaktivitet      |                       |                                        |                    |  |
| J                  | Check af afviste?           | N                     | Nej                                    |                    |  |
| N                  | Delperiode                  |                       |                                        |                    |  |
| N                  | Kopier sted                 | N                     | Nej                                    |                    |  |
| N                  | Gruppe af studerende        |                       |                                        |                    |  |
| N                  | Gruppe af aktiviteter       | UVA-SADM              | UVA-aktiviteter adm. / samf            | _                  |  |
|                    | Person                      |                       |                                        |                    |  |
|                    | Administrativ enhed         |                       |                                        |                    |  |
|                    |                             |                       |                                        |                    |  |
|                    |                             |                       |                                        |                    |  |
|                    |                             |                       |                                        |                    |  |
|                    |                             |                       | 2. Bestilåids                          | kriv 1             |  |
|                    |                             |                       |                                        |                    |  |
| <u>3</u> . E       | Bestil PDF-fil <u>8</u> . ( | Overvågning           | QKAnnuller                             |                    |  |
|                    |                             | _                     |                                        |                    |  |
| Afgrænsnir         | ngsværdi                    |                       |                                        |                    |  |
| Record: 7/9        | 3                           | List                  | e over værdi                           |                    |  |

# Jobbet bestilles således

## **1.2 Registrering af resultater**

Eksamensprotokollerne modtages fra studiesekretærerne (og stemples evt. med dags dato), derefter fordeles protokollerne til den relevante medarbejder på eksamenskontoret.

Registreringen af eksamensaktiviteter forudsætter som udgangspunkt, at resultatet kan henføres til en *eksamensprotokol*. Hvis der ikke er udarbejdet eksamensprotokoller (foretages i skærmbillede RE001) inden eksamensafholdelsen (dannes p.b.a. tilmeldinger) vil der i forbindelse med registreringen skulle oprettes en *ad hoc protokol* (RE004).

## 1.2.1 Dannelse af protokol (RE001)

Resultater Eksamensprotokol

#### Skærmbilledet ser således ud:

| 🌺 eSTADS: stau / Database: STAU.adr         | m.aau.dk                     |                                            |                                     |                       | <u>_   ×</u>    |
|---------------------------------------------|------------------------------|--------------------------------------------|-------------------------------------|-----------------------|-----------------|
| Delsystemer Udd. Struktur                   | RaMmer Tilmelding Planlæg    | gning <u>R</u> esultater Statisti <u>K</u> | Åben <u>U</u> dd. <u>O</u> ptagelse | <u>V</u> is egne jobs | Jobbestilling V |
| 👌 🖓 🍪 🔁 👘                                   | 🛤 🙀 🔎 🚺 😗                    | ?                                          |                                     |                       |                 |
| VUE RE001 Eksamensprot                      | tokol - side 1/2 00000000000 |                                            |                                     | ≚×                    | A               |
| - Protokol                                  |                              |                                            |                                     |                       |                 |
| Adm.enhed                                   |                              |                                            |                                     |                       |                 |
| Termin                                      |                              | Eksamen                                    | stype                               |                       |                 |
| Aktivitet                                   |                              |                                            | Status inddatering                  |                       |                 |
| Protokolnavn                                | Protokoltyp                  | ре                                         |                                     |                       |                 |
| Bemærkning                                  | Overskrift                   |                                            | 🗆 Bedømmere                         | e                     |                 |
| Sorterings- Efternavr                       | n <u>1</u> Fornavn           | CPR-nummer                                 | Studienummer                        |                       |                 |
| prioriteter Eksamen                         | isgruppe 📃 Valgmulighed      | Censurform                                 | Bedømmelsesform                     |                       | ÷               |
| Eksamen                                     | issprog 📃 Bemærkning         | Tidspunkt                                  | for                                 |                       |                 |
| Eksamen                                     | Isnummer                     |                                            |                                     |                       |                 |
| Udvalgskriterier                            |                              |                                            |                                     | $\leq$                |                 |
|                                             | Underv.for                   | rm                                         |                                     | 1                     |                 |
| Censurform                                  | Bedøm.for                    | rm                                         |                                     |                       |                 |
| Eksamensgruppe                              | Valgmuligi                   | hed                                        |                                     |                       | 21 - C          |
| Undervisningsakt.                           |                              | l                                          | Idbudsperiode                       |                       |                 |
| Underv. holdnavn                            | Delperiode                   | e 🔤 s                                      | Stamhold                            |                       |                 |
| Prøve                                       | Holdnavn                     |                                            |                                     |                       |                 |
| Tilmeldingssted                             | Bemærkni                     | ing                                        |                                     |                       |                 |
| Gruppe af stud.                             | Eksamensspro                 | og 🔄 Kun udsatti                           | e 📃 Ikke udsatte                    |                       |                 |
|                                             |                              |                                            | 1. Kopier skabelon                  |                       |                 |
| 2. Udskriv protokol                         | 3. Vis udvalg qua krit.      | 4. Dan/sorter protokol                     | 5. Slet delprotokol                 |                       |                 |
| 6. Bedømmere                                | 7. Skift status, flere       | 8. Joblog                                  | 9. Protokolstatus                   |                       | -               |
| Kode for administrativ enhed<br>Record: 1/1 | Liste over værdi             |                                            |                                     |                       | )               |

Indtast administrativ enhed, f.eks. HULF (brug evt. værdiliste **F9**), **tryk retur**, indtast termin (f.eks. S06), **tryk retur**, indtast eksamensaktiviteten (f.eks. HAA330013D), angiv et protokolnavn, f.eks. HAA330013D-2, **tryk retur 4 gange** og man er i blok 1s del omkring "Sorteringsprioriteter". Der sættes automatisk et "1" udfor "Efternavn", hvis man ikke ønsker denne sortering, kan man slette "1-tallet" og sætte det ved f.eks. CPR-nummer. **Bekræft med F10.** 

Tryk ALT+9 for at danne en protokol, nede i bunden af skærmbilledet vil der stå, at der er dannet en protokol med et antal eksaminander. **Bekræft med F10 Tryk ALT+9** for protokolstatus

| 🌺 eSTADS: stau / Datab | ase: STAU.adm.aau.dk                                                                                                    |                                    |
|------------------------|----------------------------------------------------------------------------------------------------|------------------------------------|
| 🖣 Delsystemer Ude      | d. ∑truktur Ra <u>M</u> mer <u>T</u> ilmelding Planlægning <u>R</u> esultater Statisti <u>K</u> Åben <u>U</u> dd. <u>O</u> ptagel | se Vis egne jobs Jobbestilling V 🕨 |
| 冬 🖓 🕹 1                |                                                                                                    |                                    |
| VUE RE001 Eks          | samensprotokol - side 1/2                                                                                                    | × ≥                                |
| - Protokol             |                                                                                                    |                                    |
| Adm.enhed              | HFSP Studienævnet for Fremmedsprog                                                                                                |                                    |
| Termin                 | Sommereksamen 2006 Eksamenstype ordinær                                                                                           |                                    |
| Aktivitet              | Protokolstatus 2000000000000000000000000000000000000                                                                              |                                    |
| Protokolnavn           |                                                                                                    |                                    |
| Bemærkning             | Søg % Bedømr                                                                                                    | nere                               |
| Sorterings-            | mmer                                                                                                    |                                    |
| phonteter              | endelig                                                                                                    |                                    |
|                        | inddatering                                                                                                    |                                    |
|                        |                                                                                                    |                                    |
| Udvalgskrite           |                                                                                                    |                                    |
|                        |                                                                                                    |                                    |
| Censurform             |                                                                                                    |                                    |
| Eksamensgruppe         |                                                                                                    |                                    |
| Undervisningsak        |                                                                                                    |                                    |
| Prøve                  | Søg <u>O</u> K <u>Annullér</u>                                                                                                    |                                    |
| Tilmeldingssted        | Bemærkning                                                                                                    |                                    |
| Gruppe af stud.        | Eksamenssprog Kun udsatte Ikke udsatte                                                                                            |                                    |
|                        |                                                                                                    |                                    |
|                        | <u>1</u> . Kopier skabelo                                                                                                    | n                                  |
| 2. Udskriv pro         | tokol 3. Vis udvalg qua krit. 4. Dan/sorter protokol 5. Slet delprotoko                                                           | l l                                |
| <u>6</u> . Bedømme     | ere 7. Skift status, flere 8. Joblog 9. Protokolstatus                                                                            |                                    |
| Værdier i liste: 2     |                                                                                                    |                                    |
| Record: 1/1            |                                                                                                    |                                    |

Vælg "endelig" – tryk OK og bekræft med F10.

Nu er protokollen dannet og kan bruges til indtastningen af karakterer i RE0004.

## 1.2.2 RE004 – Resultatregistrering og –korrektur (Ad hoc protokol)

Hvis der ikke er dannet en protokol, indtaster Medarbejder 1 resultaterne i skærmbilledet RE0004 (Resultatregistrering og – korrektur) på følgende måde (ad hoc protokollen):

Resultater Eksamensresultater Korrekturlæsning og reg.

#### Skærmbilledet ser således ud

| eSTADS: stap / Database: STAP.adm           | aau.dk                              |           |                   |              |                  |            |              |              |                    |               |                 |
|---------------------------------------------|-------------------------------------|-----------|-------------------|--------------|------------------|------------|--------------|--------------|--------------------|---------------|-----------------|
| Delsystemer Udd. Struktur F                 | Ra <u>M</u> mer <u>T</u> ilmelding  | Planlæg   | ning <u>R</u> esu | ultater Sta  | tisti <u>K</u> ≠ | Aben       | <u>U</u> dd. | <u>O</u> pta | gelse              | ⊻is egne jobs | Jobbestilling V |
| 👌 🖓 🖓 🛃 👘                                   | 🛋 🙀 📄 1                             | 5 3       | ?                 |              |                  |            |              |              |                    |               |                 |
| VUE RE004 Resultatregistre                  | ring og -korrektur - S              | ide 1/1 : |                   |              |                  |            |              |              |                    | '₹×]          | 8               |
| Protokol                                    |                                     |           |                   |              |                  |            |              |              |                    |               |                 |
| Adm.enhed                                   |                                     |           |                   |              |                  |            |              |              |                    |               |                 |
| Termin                                      |                                     |           |                   | Eksa         | mensty           | pe 🗌       |              |              |                    |               |                 |
| Protokolnavn                                | Prot.overs                          | krift     |                   |              |                  | _          |              |              |                    |               |                 |
| Aktivitet                                   |                                     |           |                   |              | ld.f             | orm (C     | PR-nr        |              |                    |               |                 |
| Fælles Faste emner                          |                                     |           | Indiv             | . emne       | _                |            |              |              |                    | _             |                 |
| Resultat                                    | Bedøm.dato                          | Va        | lgmulighed        |              | Cens             | orer       |              |              |                    |               |                 |
| Studerende                                  |                                     |           |                   |              |                  |            |              |              |                    |               |                 |
| CPR-nr Navn                                 | R                                   | es Be     | edøm.dato         | Censorer     |                  | ES C       | K.           | Fi Em        | IE                 |               |                 |
|                                             |                                     |           |                   |              |                  |            |              |              | Ļ                  |               |                 |
|                                             |                                     |           |                   |              |                  |            | _ _          |              | $\left  - \right $ |               |                 |
|                                             | _ <u> </u>                          |           |                   |              |                  | ┢          |              |              | ₩.                 | ,             |                 |
|                                             |                                     |           |                   |              |                  | i—ł        |              |              | H                  |               |                 |
|                                             |                                     |           |                   |              |                  | itti       | ÷÷           |              | ÷                  | ;             |                 |
|                                             |                                     |           |                   |              |                  | itt        | ŤŤ           |              | ŤΠ.                |               |                 |
|                                             |                                     |           |                   |              |                  |            |              |              |                    |               |                 |
|                                             |                                     |           |                   |              |                  |            |              |              | ] 🗌 🗉              |               |                 |
|                                             |                                     |           |                   |              |                  |            |              |              |                    |               |                 |
|                                             |                                     |           |                   |              |                  |            |              |              |                    |               |                 |
| Registreret/ændret den                      | at [                                | 1         |                   |              | - 1              |            |              |              |                    |               |                 |
| <u>2</u> . Print korrekturliste             | 3. Udenl. betegnels                 | ser _     | 5. Fælle          | s censorer   |                  | <u>6</u> . | Vis la       | ng akt       | .navn              | _             |                 |
|                                             | <ol> <li>Registrer prakt</li> </ol> | ik 📗      | <u>8</u> . Indsa  | æt aktivitet |                  | <u>9</u> . | Kontro       | olleret      | status             |               |                 |
| Kode for administrativ enhed<br>Record: 1/1 | Liste over v                        | ærdi      |                   |              |                  |            |              |              |                    |               | )               |

Indtast Adm. Enhed = fx HULF (vælg evt. fra værdiliste med F9)

#### Tryk Retur

Termin = V for vinter og S for sommer (Står øverst på protokollen) F.eks. V08/09 *Tryk Retur* 

Eksamenstype = O for ordinær eller R for reeksamen (står øverst på protokollen) *Tryk Retur* 

Protokolnavn = Indtast et navn, f.eks. HOCBT0002J-1 (Eksamenskoden som står i venstre hjørne på protokollen efterfulgt af et løbenummer) Hvis protokollen allerede er dannet, indtastes det navn, man har givet og alle eksaminanderne kommer frem i blok 2.

#### Tryk Retur 2 gange

Aktivitet = Eksamenskoden som står i venstre hjørne på protokollen

# Tryk Retur

Id.form = CPR-nr indsættes automatisk, med værdilisten (tryk F9) kan man vælge studienummer eller eksamensnummer stedet for.

## Tryk Retur

Der kommer en pop-up med "Emnetekst", hvis der kan vælges et emne, der er ens for alle i protokollen, **tryk F9, herefter tryk på OK** 

## Skal der ikke registreres et emne, tryk retur

Fælles resultat = Såfremt bedømmelsen er bestået/ikke bestået skrives B, hvis de fleste er Bestået (såfremt der er en ikke bestået, ændres det nede i teksten til et I)

## Tryk Retur

Fælles bedømmelsesdato = Skriv datoen fra karakterlisten (husk og tjekke om det er den samme dato på alle protokollerne, hvis ikke skal det ændres nede i teksten) *Tryk F11 og man står i feltet ved cpr.nr.* 

## Indtast cpr.nr og tryk retur

Nu står man i feltet "*Resultat*", hvis man i blok 1 har valgt at skrive B i feltet "Resultat" indsættes dette automatisk.

Er der givet en karakter efter 7-trinskalaen indtastes karaktererne i dette felt, er der tale om "Udeblevet" indtastes et "U".

Såfremt eksaminanden er syg (tjek om der er en lægeerklæring med) **Tryk ALT+8** "registrer udsættelse af eksamen", tryk herefter **F9** for at vælge "syg", **tryk OK og F10** for at bekræfte.

# Tryk retur

Nu står man i feltet "Bedøm.dato", hvis man i blok 1 har valgt at indtaste datoen, indsættes denne automatisk ellers indtastes datoen.

**Tryk retur 3 gange** og man står i feltet "ES" (eksamenssprog), her angives eksamenssproget (hvis det er udfyldt på eksamensprotokollen), f.eks. ENG for engelsk,

Tryk retur 2 gange for at stå i feltet "EM" (faste emner), dette indsættes automatisk, hvis det er valgt i blok 1 ellers kan man bruge værdilisten (F9)

Hvis der ikke er et emne, **pil ned 1 gang** for at komme til næste linje, herefter indtastes næste eksaminand.

Såfremt en person skal slettes: slet først karakter og slet derefter resten af linjen med **SHIFT+F6**. Gem med **F10**.

# Brug F10 med jævne mellemrum, for at gemme.

Hvis der til et resultat skal registreres praktik, **trykkes ALT+7** og man kommer over i et andet skærmbillede (RA017), hvor man kan foretage registreringen.

Når alle karaktererne er tastet ind, skal man huske og *Trykke F10* = For at gemme

Skriv herefter en korrekturliste ud...(*Tryk ALT+1 = udskriv korrekturliste*)

Derefter afleverer medarbejder 1 protokollerne + korrekturlisten til medarbejder 2, som vil tjekke den for eventuelle tastefejl:

- karakteren
- datoen
- alle eksaminander er registreret

Når den er blevet tjekket, afleverer man den tilbage til medarbejder 1.

Hvis der er fejl på korrekturlisten, rettes de i samme skærmbillede, som de er indtastet i (RE0002). Indtast "Adm. Enhed", "Termin" og "Protokolnavn" og alle oplysninger kommer frem

| 🌺 eSTADS: stau / Data | abase: STAU.adm        | .aau.dk         |                   |         |      |                     |             |                     |              |        |               |           |               |                                       |
|-----------------------|------------------------|-----------------|-------------------|---------|------|---------------------|-------------|---------------------|--------------|--------|---------------|-----------|---------------|---------------------------------------|
| Delsystemer U         | dd. <u>S</u> truktur F | ≀a <u>M</u> mer | <u>T</u> ilmeldin | g El    | anla | ægning <u>R</u> esi | ultater S   | tatisti <u>K</u> Åb | en U         | ldd.   | <u>O</u> ptag | gelse     | ⊻is egne jobs | Jobbestilling ⊻                       |
|                       | E P                    | 4               |                   | 15      | S    | ?                   |             |                     |              |        |               |           |               |                                       |
| 🕅 VUE RE004 Re        | esultatregistrer       | ing og -        | korrektur -       | Side    | 1/   | 1 200000000         |             |                     |              |        |               |           | ≚×            | -                                     |
| Protokol -            |                        |                 |                   |         |      |                     |             |                     |              |        |               |           |               |                                       |
| Adm.enhed             | HULF                   |                 | Uddannels         | e, lær  | ing  | og filosofi         |             |                     | _            |        |               |           |               |                                       |
| Termin                | Vintereksame           | n 2008-I        | 09                |         |      | j                   | Ek          | samenstype          | ord          | linær  |               |           |               |                                       |
| Protokolnavn          | hocbt0002j-1           |                 | Prot.over         | rskrift |      |                     |             |                     |              |        |               |           |               |                                       |
| Aktivitet             | HOCBT0002J             |                 | Virkelighed       | l og e  | rkei | ndelse              |             | ld.forr             | n CP         | R-nr   |               |           |               |                                       |
| Fælles                | Faste emner            |                 |                   |         | _    | Indiv               | /. emne     |                     | _            |        |               |           |               |                                       |
|                       | Resultat               | Bedøm.          | dato              |         |      | Valgmulighed        |             | Censor              | er           |        |               |           |               |                                       |
| Studerende            |                        |                 |                   |         |      |                     |             |                     |              |        |               |           | $\leq$        | 1                                     |
| CPR-nr 1              | Navn                   |                 |                   | Res     |      | Bedøm.dato          | Censorer    | · E                 | SG           | кт     | i Em          | IE        |               |                                       |
|                       |                        |                 |                   | В       |      | 01.01.2001          |             | E                   | IN           | N      |               |           |               |                                       |
|                       |                        |                 |                   | в       |      | 01.01.2001          |             |                     | N            | N      |               |           |               |                                       |
|                       |                        |                 |                   | В       | s    | 01.01.2001          |             |                     | N            | N      |               |           |               |                                       |
|                       |                        |                 |                   |         |      |                     |             |                     |              |        |               |           |               |                                       |
|                       |                        |                 |                   |         |      |                     |             |                     |              |        |               |           |               | · · · · · · · · · · · · · · · · · · · |
|                       |                        |                 |                   |         |      |                     |             |                     |              | ĻĻ     |               | $\square$ |               |                                       |
|                       |                        |                 |                   |         |      |                     |             |                     |              | ĻĻ     |               |           |               |                                       |
|                       |                        |                 |                   |         |      |                     |             |                     |              | ĻĻ     |               |           |               |                                       |
|                       |                        |                 |                   |         |      | <u> </u>            |             |                     |              |        |               |           |               |                                       |
|                       |                        |                 |                   |         |      |                     |             |                     |              |        |               |           |               |                                       |
| Degistrarot(condr     | at dan                 |                 |                   |         |      |                     |             |                     |              |        |               |           |               |                                       |
| Registrerebæriur      |                        | 0.114           |                   |         | 1    |                     |             | . 1                 | <u> </u>     | 8 - 1  |               |           | 1.00          |                                       |
| 2. Phint kurrei       | ktuniste               | <u>ə</u> . Uu   | eni, betegne      | eiser   |      | D. Fælle            | is censore  |                     | <u>b</u> . v | ns iar | іў акс.і      | navn      |               |                                       |
|                       |                        | <u>7</u> . R    | egistrer pral     | ktik    |      | 8. Inds             | æt aktivite | :t                  | <u>9</u> . K | ontro  | lleret s      | status    |               |                                       |
| Hvordan identificeres | eksaminander i p       | rotokoller      | n? CPR, s=stu     | udienr, | e=e  | ksamensnr           |             |                     |              |        |               |           |               |                                       |
| Record: 1/1           |                        |                 | Liste over        | rværdi  |      |                     |             |                     |              |        |               |           |               |                                       |

Når eventuelle rettelse er lavet, **trykkes ALT+9** for "Kontrolleret status", **tryk herefter F10**, der kommer en pop-up, som der trykkes OK til.

Der er nu kommet en lille prik i kolonnen efter "Resultat" (se skærmbilledet nedenfor)

# Tilmelding til aktiviteter og registrering af resultater

| 🌺 eSTADS: stau / Database: ST               | AU.adm.aau.dk        |                               |               |                   |           |                 |              |       |              |         |              |                      |
|---------------------------------------------|----------------------|-------------------------------|---------------|-------------------|-----------|-----------------|--------------|-------|--------------|---------|--------------|----------------------|
| <u>D</u> elsystemer Udd. Stru               | ktur Ra <u>M</u> mei | r <u>T</u> ilmelding <u>P</u> | lanlægni      | ng <u>R</u> esuli | tater Sta | atisti <u>K</u> | Aben !       | Udd   | <u>O</u> pta | agelse  | ⊻is egne job | os Jobbestilling V 🕨 |
| 谷 🖓 🔄                                       | P 🖬 😽                | 2 🔎 🚺                         | ≪ ?           |                   |           |                 |              |       |              |         |              |                      |
| 🕲 VUE RE004 Resultatre                      | gistrering og ·      | -korrektur - Side             | e 1/1 🖂       |                   |           |                 | -0-0-0-0-0-  |       |              |         | '₹×          | <b>A</b>             |
| Protokol                                    |                      |                               |               |                   |           |                 |              |       |              |         |              |                      |
| Adm.enhed HULF                              |                      | Uddannelse, læ                | ring og filo  | osofi             |           |                 |              |       |              |         |              |                      |
| Termin Vintere                              | ksamen 2008-         | 09                            |               |                   | Eks       | amensty         | pe or        | dinæ  | er           |         |              |                      |
| Protokolnavn hocbt0                         | 002j-1               | Prot.overskrif                | :             |                   |           |                 |              |       |              |         |              |                      |
| Aktivitet HOCB1                             | -0002J               | Virkelighed og e              | erkendelse    |                   |           | ld.f            | orm Cl       | PR-n  | r            |         |              |                      |
| Fælles Faste e                              | mner                 |                               | _             | Indi∨.            | emne      | _               |              |       |              |         |              |                      |
| Resulta                                     | t Bedøm.             | .dato                         | Valgr         | nulighed          |           | Cens            | orer         |       |              |         |              |                      |
| Studerende                                  |                      |                               |               |                   |           |                 |              |       |              |         | $\leq$       |                      |
| CPR-nr Navn                                 |                      | Res                           | Bedø          | m.dato C          | ensorer   |                 | ES G         | эκ    | Ti Er        | n IE    |              |                      |
|                                             |                      | В                             | <b>'</b> 01.0 | 1.2001            |           |                 | ENC          | 1 N   |              |         |              |                      |
|                                             |                      | В                             | • 01.0        | 1.2001            |           |                 | <u> </u>     | 1 N   |              |         |              |                      |
|                                             |                      | В                             | 01.0          | 1.2001            |           |                 | M            | 1 N   |              |         |              |                      |
|                                             | Ť                    | B                             | 01.0          | 1.2001            |           |                 |              | 1 N   |              |         |              |                      |
|                                             |                      |                               |               |                   |           |                 |              |       |              |         |              |                      |
|                                             |                      |                               |               |                   |           |                 |              |       |              | _       |              |                      |
|                                             |                      |                               |               |                   |           |                 |              |       |              |         |              |                      |
|                                             |                      |                               |               |                   |           |                 |              |       |              |         | _            |                      |
|                                             | /                    | ]                             |               |                   |           |                 |              |       |              |         |              |                      |
| Resultatet er kontroltastet                 | ; kan kun ænd        | lres i "Ændring af            | eksamen       | sresultatei       | -11       |                 |              |       |              |         |              |                      |
| Registreret/ændret den                      | 19.11.2008           | af HN                         |               |                   |           |                 |              |       |              |         |              |                      |
| 2. Print korrekturliste                     | <u>3</u> . Ud        | lenl. betegnelser             |               | 5. Censuro        | plysninge | er              | <u>6</u> . I | Regi  | strer v      | ejleder |              |                      |
|                                             | <u>7</u> . R         | egistrer praktik?             |               | . Registrer       | udsættel  | se              | <u>9</u> .1  | Kontr | olleret      | status  |              |                      |
| Den karakter eksaminanden ha<br>Record: 4/4 | r opnået ved bed     | lømmelsen                     |               |                   |           |                 |              |       |              |         |              | )                    |

# Tryk på knappen Pause/Break

Derefter vil der komme en dialogboks frem på skærmen, hvor der står om "regelcheck skal udføres", tast "J" for Ja, derefter Tryk OK.

Man får herefter en pop-up, hvor der står at jobbet har fået et bestillingsnummer, **tryk OK** til det.

#### Tilmelding til aktiviteter og registrering af resultater

| 🌺 eSTADS: stau / Data    | abase: STAU. | adm.aau.dk    |               |             |            |                       |                 |                                         |              |          | <u> </u> |
|--------------------------|--------------|---------------|---------------|-------------|------------|-----------------------|-----------------|-----------------------------------------|--------------|----------|----------|
| Vindue                   |              | 1             |               |             |            |                       |                 |                                         |              |          |          |
| 2 🖓 🖓                    | 6            | 2 🛋 🕏         | 2             | 5 🔇         | ?          |                       |                 |                                         |              |          |          |
| 🔞 VUE RE004 Re           |              |               |               |             |            |                       |                 |                                         |              | ≚ ×      | <b>A</b> |
| – Protokol –             |              |               |               |             |            |                       |                 |                                         |              |          |          |
| Adm.enhed                | HULF         |               | Uddannelse    | e, læring o | og filos   | ofi                   |                 |                                         |              |          |          |
| Termin                   | Vintereksa   | men 2008-     | 09            |             |            |                       | Eksamenstype    | ordinær                                 |              |          |          |
| Protokolnavn             | hocbt0002    | 2j-1          | Prot.over     | skrift      |            |                       |                 |                                         |              |          |          |
| Aktivitet                | HOCBTOD      | 02J           | Virkelighed   | og erken    | delse      |                       | ld.forr         | n CPR-nr                                |              |          |          |
| Fælles                   | Faste emn    | er            |               |             |            | Indiv. emr            | ne 🔄            | _                                       |              |          |          |
| ( <b>7</b> -1)           | Resultat     | Redøm         | dato          | 1           | /alomu     | llighed               | Censore         | er                                      |              |          |          |
| Studerer                 | Develo       | n<br>In a alt | _             | _           | _          | - 410                 |                 |                                         |              | $\equiv$ |          |
| CPR-nr                   | Regeld       | neck          | Forms         |             |            |                       |                 | ••••••••••••••••••••••••••••••••••••••• | Em IE        |          |          |
|                          | 5            | kai regelone  | eck u         | _           |            |                       |                 |                                         |              |          |          |
|                          |              | OK            | - (           | <u>-</u>    | Jobbe      | t har fået be         | estillingsnumme | er 893862                               |              |          |          |
|                          |              |               |               |             |            |                       |                 |                                         |              |          |          |
|                          | Rosen        | dal Chris     | tensi         |             |            |                       |                 |                                         |              |          |          |
|                          | llan         | Pede          | rsen          |             |            |                       |                 | <u></u> K                               |              |          | · ·      |
|                          |              |               |               |             |            |                       |                 |                                         |              |          |          |
|                          |              |               |               |             |            |                       |                 |                                         | +            |          |          |
|                          |              |               |               |             |            |                       |                 |                                         |              |          |          |
|                          |              |               | l             |             |            |                       |                 |                                         |              |          |          |
|                          |              |               |               |             |            |                       |                 |                                         |              |          |          |
| Registreret/ændre        | et den       |               | af            |             |            |                       |                 |                                         |              |          |          |
| 2. Print korrek          | kturliste    | <u>3</u> . Ud | eni. betegne  | Iser        | <u>5</u> . | Censuroplys           | ninger          | 6. Registr                              | er vejleder  | r ]      |          |
|                          |              | <u>7</u> . R  | egistrer prak | tik         | <u></u>    | <u>B</u> . Indsæt akt | ivitet          | 9. Kontrol                              | leret statu: | s        |          |
| Jobbet har fået bestilli | ngsnummer    | 893862        |               |             |            | 1                     |                 |                                         |              |          | Ľ        |
| Record. WI               |              |               |               |             |            |                       |                 |                                         |              |          |          |

Herefter er man ude af skærmbilledet.

Regeltjekket går nu i gang, hvor STADS indsætter resultaterne i den studerendes rammer og samtidig tjekker, hvorvidt såvel selve resultaterne som de grupper, studieordninger og uddannelser som resultaterne indsættes i er bestået.

Hvis et resultat ikke kan placeres, tjekkes det hvorfor, så fejlen kan rettes. Tjek f.eks.:

- er det den rette studieordning/uddannelsesdel
- reglerne i studieordningen /rammen

Herefter arkiveres protokollerne i mapper på eksamenskontorerne.

Alle eksamensprotokoller bliver gemt i 50 år fra den studerende har forladt Universitetet.

#### 1.2.3 Ændring af registrerede resultater

Hvis det af forskellige årsager viser sig nødvendigt, at ændre eller annullere et kontrolleret resultat (f.eks. ved eksamensklage eller fejlregistreringer) foretages dette i skærmbilledet for 'ændring af eksamensresultat' (RE007), der er vist nedenstående. Skærmbilledet indeholder KUN kontrollerede resultater.

Resultater Eksamensresultater Ændring og annullering

#### Skærmbilledet ser således ud:

| Sest<br>De      | ADS: stau /<br>Isysteme                   | ' Data<br>r Ui | abase: STAU.adr<br>dd. <u>S</u> truktur | n.aau.dk<br>Ra <u>M</u> mer <u>T</u> ilm | elding Planlæg | ning <u>R</u> esultater Stat | isti <u>K</u> | Åben       | <u>U</u> dd. | <u>O</u> ptage | else | ⊻is egne jobs | _□×<br>Jobbestilling ⊻ |
|-----------------|-------------------------------------------|----------------|-----------------------------------------|------------------------------------------|----------------|------------------------------|---------------|------------|--------------|----------------|------|---------------|------------------------|
| 🖗 VU            | JE RE00'                                  | 7 Ær           | ndring af eks                           | amensresultat                            | - Side 1/1 🕬   |                              |               |            |              |                |      | ≤×Ì           | A                      |
|                 | <b>Studere</b><br>PR<br>ktivitet<br>ermin | nde            | Stud                                    | ienr                                     | Eksa           | imenstype                    |               |            |              |                |      |               |                        |
|                 | Resulta                                   | ter            |                                         |                                          |                |                              |               |            |              |                |      | Ξ.            |                        |
|                 | Gyldig                                    | Re             | s Bed.dato                              | Kommentar                                | Aktivitet      | Valgmulighed                 | Ter           | ETES       | <u> </u>     | Emn I.I        | E    |               |                        |
|                 | gyldig                                    | 7              | 22.05.2006                              |                                          | SFA360049S     | Sociologisk støttefag        | S06           | 0          | NN           | Socia          | ^    |               |                        |
|                 | gyldig                                    | В              | 24.01.2006                              | ļ                                        | HCA120037J     | Tekstanalyse                 | V05-          |            | JN           |                | _    |               |                        |
|                 | gyldig                                    | 7              | 14.02.2006                              |                                          | HCA120038D     | Sproglig tekstanalyse        | V05-          | 0          | NN           |                |      |               |                        |
|                 | gyldig                                    | 7              | 29.06.2006                              |                                          | HCA120040D     | Medieanalyse og -hist        | S06           |            | NN           |                |      |               |                        |
|                 | gyldig                                    | U              | 14.06.2006                              |                                          | HCA120041B     | Grammatik, semantik          | S06           |            | NN           |                |      |               |                        |
|                 | gyldig                                    | 4              | 13.03.2007                              |                                          | HCA120041B     | Grammatik, semantik          | V06-          | 0          | NN           |                |      |               |                        |
|                 | gyldig                                    | 7              | 30.08.2006                              |                                          | HCA120039C     | Medievidenskab               | S06           | 0          | NN           |                |      |               |                        |
|                 | gyldig                                    | 7              | 22.01.2007                              |                                          | HCA160006J     | Sprogvidenskab               | V06-          | 0          | JN           |                |      |               |                        |
|                 | gyldig                                    | U              | 22.06.2007                              |                                          | HCA160007D     | Dansk sproghistorie          | V06-          | 0          | NN           |                |      |               |                        |
|                 | gyldig                                    | В              | 20.08.2007                              |                                          | HCA160007D     | Dansk sproghistorie          | S07           | 0          | NN           |                |      | I I           |                        |
|                 | Kontrol                                   | astr           | ning                                    |                                          |                |                              |               |            |              |                |      | SI -          |                        |
| ĸ               | ontroltast                                | et/ær          | ndret                                   | 01.06.2006                               | af MSE         | ]                            | Eksar         | nensnr     | r. 🦳         |                |      |               |                        |
| Ti              | itel                                      |                |                                         |                                          |                |                              |               |            |              |                |      |               |                        |
|                 |                                           |                |                                         |                                          |                |                              |               |            |              |                |      |               |                        |
|                 |                                           |                |                                         |                                          |                |                              |               | _          |              |                |      |               |                        |
|                 | 2. Online                                 | -reg           | elcheck                                 | 3. Ret gyldi                             | gt resultat    | 4. Flyt res. til ny pers.    |               | <u>5</u> . | Censu        | roplysnir      | nger |               |                        |
|                 | 6. Regist                                 | rer v          | ejleder                                 | 7. Registre                              | er praktik     | ₿. Indsæt aktivitet          |               | (          | 9. Stati     | usændrir       | ng   |               | -                      |
| (Eksar<br>Recor | mensresult<br>rd: 1/?                     | at             |                                         |                                          |                |                              |               |            |              |                |      |               | )                      |

Proceduren for ændring og annullering af et gyldigt resultat er som følger:

Fremsøg den relevante studerende (F7 + CPR-nr + F8) Angiv eventuelt:

- a) Aktivitet
- b) Termin
- c) Eksamenstype

Hvis felterne ikke udfyldes, vil man få vist samtlige den studerendes kontrollerede resultater; dog er der mulighed for i resultatblokken (blok 2), at forespørge på resultat og bedømmelsesdato.

Hop til resultatblokken (blok 2) med F11og udvælg det resultat, der skal ændres eller annulleres.

#### Ændring af resultat:

Hvis resultatet skal <u>ændres</u> taster man ALT+3. Herved annulleres det tidligere registrerede resultat (vises i feltet længst til venstre), og der indsættes en ny række, der indeholder samme resultat, bedømmelsesdato, termin m.v. De registrerede oplysninger ændres ved at overskrive. Når ændringen er foretaget bekræftes med **F10**.

#### Annullering af resultat

Hvis resultatet skal <u>annulleres</u> **trykkes ALT+9** (statusændring). Hvis man ved en fejl har annulleret et resultat, kan resultatet ændres tilbage til 'gyldig' med **ALT+9**.

I skærmbilledets blok 2 findes der et kommentarfelt. Da samtlige ændringer og annulleringer resulterer i, at status for resultatet ændres til 'annulleret' vil det altid være en god ide at give en kommentar/begrundelse. Det kan f.eks. være, at resultatet er annulleret som følge af fejlregistrering.

Kommentarerne udskrives ikke på studiejounaler, eksamensbeviser eller andre udskrifter.

Når man har foretaget en ændring og man forlader skærmbilledet bliver man spurgt om, hvorvidt man ønsker regelcheck (tilsvarende den tidligere beskrivelse ved registrering af nye resultater). Man bør her svare Ja.

| 畿 eSTADS: stau / Database: STAU.ad                                                                                                    | m.aau.dk                |                           |                      |                                       |
|----------------------------------------------------------------------------------------------------|-------------------------|---------------------------|----------------------|---------------------------------------|
| Vindue                                                                                                    |                         |                           |                      |                                       |
| <ul> <li>4</li> <li>4</li> <li>4&lt;</li></ul> |                         | ?                         |                      |                                       |
| VUE RE007 Ændring af eks                                                                                                    |                         |                           | ≚ :                  | ×Ì                                    |
| Studerende                                                                                                    |                         |                           |                      |                                       |
| CPR Stud                                                                                                    | dienr                   |                           |                      |                                       |
| Aktivitet                                                                                                    |                         |                           |                      |                                       |
| Termin                                                                                                    | Eł                      | samenstype                |                      |                                       |
| Resultater                                                                                                    |                         |                           |                      |                                       |
| Gyldig Res Bed.dato                                                                                                    | Kommentar Aktivitet     | Valgmulighed Ter          | ETES GKEmn I.E       |                                       |
| Regelcheck                                                                                                    |                         | 0000000 <b>⊻</b> π ×      |                      |                                       |
| Regelche                                                                                                    | eck                     |                           |                      |                                       |
| Skal r                                                                                                    | regelcheck udføres      |                           |                      |                                       |
|                                                                                                    |                         |                           |                      |                                       |
| <u> </u>                                                                                                    | <u>2</u> K <u>An</u>    | nullér                    |                      |                                       |
|                                                                                                    | <u>├</u>                |                           |                      |                                       |
|                                                                                                    |                         |                           |                      |                                       |
|                                                                                                    |                         |                           | ┝┼─┼┼┼─┼──┤ ║        |                                       |
|                                                                                                    |                         |                           |                      |                                       |
| Kontroltastning                                                                                                    |                         |                           |                      |                                       |
| Kontroltastet/ændret                                                                                                    | af                      | Eksa                      | mensnr.              |                                       |
|                                                                                                    |                         |                           |                      |                                       |
|                                                                                                    |                         |                           |                      |                                       |
| 2. Online-regelcheck                                                                                                    | 3. Ret gyldigt resultat | 4. Flyt res. til ny pers. | 5. Censuroplysninger |                                       |
| 6. Registrer vejleder                                                                                                    | 7. Registrer praktik    | 8. Indsæt aktivitet       | 9. Statusændring     | -                                     |
| Jobbet har fået bestillingsnummer 89                                                                                                    | 13863                   |                           |                      |                                       |
| Record: 1/1                                                                                                    |                         |                           |                      | · · · · · · · · · · · · · · · · · · · |

## 1.3 Opsamling efter eksamen – Rykke for manglende resultater

For at eksamenskontorerne kan følge op på de tilmeldinger, hvortil der ikke er registreret et resultat, kan der i STADS trækkes en liste, der hedder AAUTISPE.

Efter hver eksamenstermin (september når det drejer sig om sommereksamen og marts når det drejer sig om vintereksamen) trækkes listen "AAUTISPE" i STADS (se hvordan på næste side).

Listen indeholder (fordelt på terminer) de tilmeldinger, hvortil der endnu ikke er registeret et resultat. De tilmeldinger, hvortil der er registret en sygemelding, er markeret med et "s". Der kan trækkes tilbage til V99 (V99 var den første termin, der blev taget i brug efter overgangen til STADS). Listen trækkes typisk på administrativ enhed (=studienævn).

Listen sendes sammen med et følgebrev til uddannelsessekretærerne. I brevet opfordres sekretærerne til at indsende (en frist er angivet, f.eks. 28 sep.) de manglende eksamensprotokoller + evt. afmeldinger til eksamenskontoret. **Det er vigtigt, at vi får registeret de manglende eksamensprotokoller, især af hensyn til STÅ-indberetningen 1. oktober og midtvejsindberetningen 1. april.** 

Eksamenskontoret registrerer de indkomne eksamensprotokoller og afmeldinger, og annullerer/ sletter evt. tilmeldinger, der ikke skulle have været registeret.

| Ansvarlig               | Handling                                                              |
|-------------------------|-----------------------------------------------------------------------|
| Eksamenskontoret        | Listen "AAUTISPE" trækkes .                                           |
| Eksamenskontoret        | Listen "AAUTISPE" sendes til uddannelsessekretærerne med følgebrev.   |
| Uddannelsessekretærerne | Sender manglende eksamensprotokoller og undersøger de tilmeldinger,   |
|                         | der ikke er nogen registreringer på.                                  |
| Eksamenskontoret        | Registrerer de indkomne eksamensprotokoller + afmeldinger. Annullerer |
|                         | og sletter "forkerte" tilmeldinger.                                   |
| Eksamenskontoret        | Arkiverer eksamensprotokollerne i mapper inddelt efter fag.           |

# 1.3.1 Udskriften "Tilmeldt aktivitet men ej resultat"

AAUTISPE trækkes under "Jobbestilling" og udfyldes på følgende måde:

| 🌺 eSTADS: stap / | / Database: STAP.adm.aau.dk  |                       |             |                   |       |  |
|------------------|------------------------------|-----------------------|-------------|-------------------|-------|--|
| ⊻indue           |                              |                       |             |                   |       |  |
| 🖉 🦓 🖉            | a) 🖪 🛯 🛍 🗖 🗖                 | 1 3 3 ?               |             |                   |       |  |
|                  | 1 Jobbestilling - side1/1    |                       | ,           |                   | ≚×    |  |
| - dob            |                              |                       |             |                   |       |  |
| Kode             | Navn                         |                       |             | Type Komm.        |       |  |
| AAUTIS           | PE Tilmeldt aktivitet men ej | resultat              |             | Bat Liste ove     |       |  |
|                  |                              |                       |             |                   |       |  |
|                  |                              |                       |             |                   |       |  |
| 😨 Udfyld afgr    | rænsninger 2000000000000     |                       |             |                   | ≚ ⊼ × |  |
|                  |                              |                       |             |                   |       |  |
| Afgrænsni        | inger til AAUTISPE T         | ïlmeldt aktivitet men | ej resultat |                   |       |  |
|                  |                              |                       |             |                   |       |  |
| Tvungen?         | ? Afgrænsning                | Værdi                 | Navn        |                   |       |  |
| N                | Administrativ enhed          |                       |             |                   |       |  |
| J                | Fra termin                   |                       |             |                   |       |  |
| J                | Til termin                   |                       |             |                   |       |  |
| N                | Aktivitetskoder              |                       |             |                   |       |  |
| N                | Aktivitetskoder              |                       |             |                   |       |  |
| N                | Aktivitetskoder              |                       |             |                   |       |  |
| N                | Aktivitetensnavn             |                       |             |                   |       |  |
| J                | Sortering                    | Aktivitetskode,Cpr    |             |                   |       |  |
| J                | Ej checket(C)/ej resultat(R) | R                     |             |                   |       |  |
|                  |                              |                       |             |                   |       |  |
|                  |                              |                       |             |                   |       |  |
|                  |                              |                       |             |                   |       |  |
|                  |                              |                       |             |                   |       |  |
|                  |                              |                       | _           | 2. Bestil/udskriv |       |  |
| Afgrænsningsvæ   | erdi                         |                       |             |                   |       |  |
| Record: 1/9      |                              | liste over værdi      |             |                   |       |  |

Udfyld **"administrativ enhed",** her indtastes koden på det studienævn, man ønsker en udskrift for (brug evt. værdilisten med **F9**)

- Fra termin: her skrives f.eks. S08
- **Til termin**: her skrives den sidste termin, f.eks. V08/09

Hvis man kun vil have en termin på udskriften, skal både **fra termin** og **til termin** udfyldes med samme termin.

Sortering og Ej tjekket (C)/ej resultat (R) er automatisk udfyldt i forvejen med værdierne: "Aktivitetskode, Cpr" for Sortering (der er ikke andre muligheder her) og R for Ej tjekket (C)/ej resultat (R), her har man muligheden for at skrive C, dette giver en anden type liste, der indeholder de karakter, der ikke er kontroltastet.

• Når man har udfyldt **"Administrativ enhed"** tastes der "return", og man trykker på "ALT 2" for "Bestilling".

# 1.3.2 Udskrift RE008U "Tilmeldte med resultat der ikke er kontroltastet"

Udskriften RE008U kan bruges som checkliste af at alle indtastede resultater er blevet kontroltastet.

Åben jobbestillingsskærmbilledet VY001. Skriv koden RE008U. Tryk F8 for at fremsøge.

| 🌺 eSTADS: stap / Datab | ase: STAP.adm.aau.dk                                            |                                             |                     |                                                |
|------------------------|-----------------------------------------------------------------|---------------------------------------------|---------------------|------------------------------------------------|
| 🖕 Delsystemer Udd      | l. <u>S</u> truktur Ra <u>M</u> mer <u>T</u> ilmelding ⊵lanlægn | ing <u>R</u> esultater Statisti <u>K</u> Åb | en Udd. Optagelse ⊻ | (is egne jobs Jobbestilling ⊻ir <mark>)</mark> |
| 🖉 🖓 🕑                  | 3 🛍 📪 🐺 🖃 1 🕉 🕉                                                 | ?                                           |                     |                                                |
| 🗟 VUE VY001 Jobb       | estilling - side1/1 20000000000000000000                        |                                             |                     | x                                              |
| dol                    |                                                                 |                                             |                     |                                                |
| Kode                   | Navn                                                            |                                             | Type Komm.          |                                                |
| RE008U                 | Tilmeldte med resultat der ikke er kontroltast                  | et                                          | Uds Bruttotr /      |                                                |
|                        |                                                                 |                                             |                     |                                                |
|                        |                                                                 |                                             |                     |                                                |
|                        | <u> </u>                                                        |                                             |                     |                                                |
|                        | <u> </u>                                                        |                                             |                     | 3                                              |
|                        |                                                                 |                                             |                     |                                                |
|                        | <u></u>                                                         |                                             |                     |                                                |
|                        |                                                                 |                                             |                     |                                                |
|                        |                                                                 |                                             |                     |                                                |
|                        |                                                                 |                                             |                     |                                                |
|                        |                                                                 |                                             |                     |                                                |
|                        |                                                                 |                                             |                     |                                                |
|                        |                                                                 |                                             |                     |                                                |
| Jobafvikling           |                                                                 |                                             |                     |                                                |
| Drinter                | leser teld                                                      | Antol London 1                              |                     |                                                |
| Printer                |                                                                 | Antal kopier                                |                     |                                                |
| Slattes yed oppyd      |                                                                 | AIV. LIUIIYSL                               |                     |                                                |
| Siettes ved opryd      |                                                                 | Destillings-iu                              |                     |                                                |
|                        |                                                                 |                                             |                     |                                                |
|                        |                                                                 | 2. Bestil/Udskriv                           | 3. Bestil PDF-fil   |                                                |
| Record: 1/1            |                                                                 |                                             |                     |                                                |
|                        |                                                                 |                                             | » 🙃 🖻 Constants     |                                                |
| Record: 1/1            | irrosoft Out                                                    | 2. Bestil/Udskriv                           | 3. Bestil PDF-fil   | ✓ « ♥1■ ● 09:29                                |

Tryk F10 for at komme til afgrænsningsskærmbilledet.

#### Tilmelding til aktiviteter og registrering af resultater

| 🌺 eSTADS: stap / Database: STAP.adm.aau.dk                                                                                                    |                                                             |                                 |                        |          |
|----------------------------------------------------------------------------------------------------|-------------------------------------------------------------|---------------------------------|------------------------|----------|
| Vindue                                                                                                    |                                                             |                                 |                        |          |
| 🖉 🖓 😂 🖻 🖷 🙀                                                                                                    | 1 3 3 ?                                                     |                                 |                        |          |
| 🕅 VUE VY001 Jobbestilling - side1/1                                                                                                    |                                                             |                                 | ≚ ×                    | <u> </u> |
| Job<br>Kode Navn<br>RE008U Tilmeldte med resultat                                                                                                    | der ikke er kontroltaste                                    | Type Komm.<br>t Uds Bruttotr A  | <u>२</u><br>२००४ ४ ज ४ |          |
| Afgrænsninger til <b>RE008U</b>                                                                                                    | Tilmeldte med result                                        | at der ikke er kontroltastet    |                        |          |
| Tvungen? Afgrænsning                                                                                                    | Værdi                                                       | Navn                            |                        |          |
| Administrativ enhed                                                                                                    |                                                             |                                 |                        |          |
| N Eksamenstyne                                                                                                    |                                                             | -                               |                        | 2        |
| N     Eksamensaktivitet       Image: Strategy of the strategy of the strategy |                                                             |                                 |                        |          |
|                                                                                                    |                                                             |                                 |                        |          |
| Afgrænsningsværdi<br>Record: 1/4<br><b>3 Start</b> O Indbakke - Microsoft Out Ø Dokumen                                                                                                    | Liste over værdi  <br>it 1 - Microsoft   <b>166 4 Int</b> e | ernet Explorer 🔹 🔞 💓 🛸 🤋 🕊 Søgs | så pc'en               |          |

Der er 4 afgrænsningsmuligheder.

Administrativ enhed: Hvis denne ikke udfyldes vil udskriften indeholde hele AAU. Den bør derfor afgrænses med en administrativ enhed.

Termin: Skal udfyldes med en termin. F.eks. S08 (sommereksamen 2008).

Eksamenstype: Udfyldes med ordinær eller reeksamen. Hvis den ikke udfyldes vil checklisten indeholde både ordinær og reeksamen.

Eksamensaktivitet: Skal kun udfyldes, hvis det er en bestemt eksamensaktivitet der skal fremgå af checklisten.

Checklisten bestilles med alt+2 (bestil/udskriv) eller alt+3 (bestil PDF-fil).